# Picture Guide # 2 PI Award Form Picture Guide Includes: Certification of Awards & Modifications

This will automate the award notification process between ORSP and PAAA, which will eliminate the "Award Notification Form" that was previously used to transfer award data and documents via email.

## Step 1: Email from Cayuse Administration

When an Award is ready for your review and certification, you will receive an email notification. The email will have the award number and title of the project. Click on the link "**Cayuse Sponsored Projects**" to access the award.

|          |                                                                                                    |                                   |                                  | -                        | -                           |            |
|----------|----------------------------------------------------------------------------------------------------|-----------------------------------|----------------------------------|--------------------------|-----------------------------|------------|
| 0        | Tue 3/12/2024 2:12 PM<br>Cayuse Administration <do-not-reply@cayuse<br>Required Certification of Proposal 24-0034-P0001</do-not-reply@cayuse<br> | e.com>                            |                                  |                          |                             |            |
| o Sanche | z, Kimberly                                                                                                    |                                   |                                  |                          |                             |            |
|          |                                                                                                    |                                   |                                  |                          |                             |            |
| EXTER    | NAL EMAIL: Do not open attachments or click on links                                                                                             | if you do not recognize the sende | r                                |                          |                             |            |
|          |                                                                                                    | n you do not recognize the sende  | •.                               |                          | 0                           |            |
|          |                                                                                                    |                                   |                                  |                          | Ŷ                           |            |
| Dear B   | ruce Lee:                                                                                                    |                                   |                                  |                          |                             |            |
| A prop   | osal on which you are listed on the research team                                                                                                | 1 has been distributed for rev    | view. Your certification is requ | uired before this propos | sal may be submitted to the | e sponsor. |
| Please   | complete this action at your earliest convenience                                                                                                | to ensure the proposal can b      | be reviewed and submitted pri-   | or to the sponsor deadl  | ine.                        |            |
| To cert  | ify this proposal, please log in to <u>Cayuse Sponso</u>                                                                                         | red Projects.                     |                                  |                          |                             |            |
|          |                                                                                                    |                                   |                                  |                          |                             |            |

#### Click on the hyperlink and enter your LMU username and password.

Note: The email screenshot is for a proposal and is similar for an award.

#### Step 2: Dashboard

You will be directed to your dashboard. Click on the award that will be under your Tasks.

| Assigned to Me Created by Me Open All |           |                 |             |            |               |       |        |
|---------------------------------------|-----------|-----------------|-------------|------------|---------------|-------|--------|
| Task ≑                                | Task Type | From            | Assigned To | Created 🗢  | Last Activity | Due 💌 | Status |
| Certify Proposal - 24-0034-P0001      | Other     |                 | Me          | 03/12/2024 | 03/12/2024    |       | Open   |
| 10 per page                           | Showir    | ng 1 of 1 items |             |            |               |       |        |

## **Step 3: Review Award Sections**

| Award Sections        |   |
|-----------------------|---|
| Award Information     |   |
| Key Personnel         | Ø |
| Summary Budget        | 6 |
| Regulatory Compliance | • |
| Performance Sites     | • |
| Terms And Conditions  |   |

Navigate to the **Award Sections** and review each tab. The green check will be marked after your review. All must be green to move it to the next reviewer.

### A. Award Information

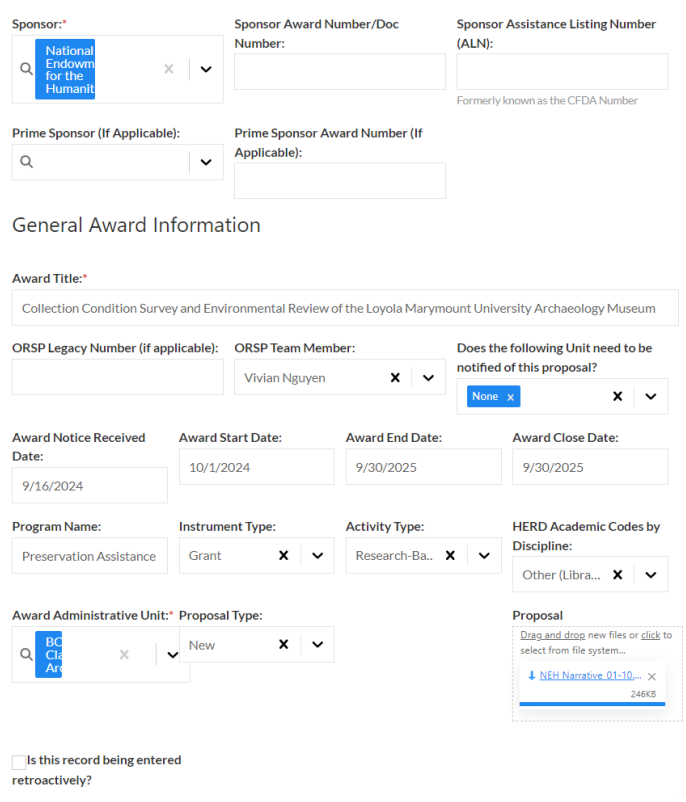

The "Award Information" section contains information about the sponsor, award title, and important dates about the award.

It will notify other units about the award, such as the financial administrator in the law school or the grants administrator in SOE, so that they have information about the award for their records.

HERD activity types and Academic Discipline codes are also found in this section, as well as a copy of the proposal.

# B. Research Team

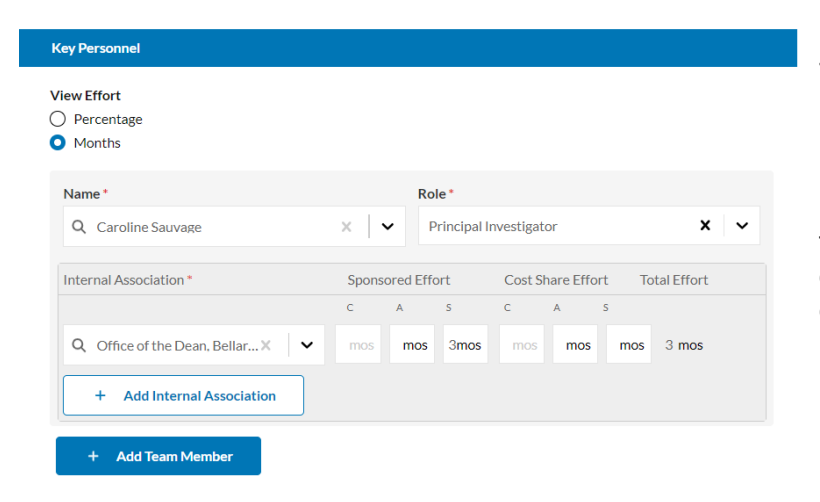

This section will list all key personnel including PI and Co-PIs.

Effort is expressed for only the first year of the project. For outlying years please consult the detailed budget.

# C. Summary Budget

Summary Budget

#### Summary Budget Total Direct Costs: Total Indirect Costs: Total Expected Amount: (i 6.949 3.051 10.000 Obligated Direct Costs: Obligated Indirect Costs: Total Obligated Amount: ① 6,949 3,051 10,000 Anticipated Direct Costs: Anticipated Indirect Costs: Total Anticipated Amount: ① Choose the number of budget years: O4 Years O5 Years Budget Year 1 Budget 10/1/2024 Start:\* Budget End:\* 9/30/2025 Total Direct Costs: Total Indirect Costs: Total Sponsor Costs: 6.949 3.051 10.000 Please select IDC rate: OAllowable (43.9%) OAllowable but restricted. OUnallowable. Upload a detailed proposal budget: Upload a budget justification: Drag and drop new fil file system... Drag and drop n les or <u>click</u> to select from iles or <u>click</u> to sel

This page has budget information about the project including, the detailed budget and budget justification, IDC information, and cost sharing information and details about sources.

If IDC is 'Allowable but restricted' a text box will be visible with the information in it, such as "10% allowable per sponsor guidelines.'

**Expected Amount** is the total amount of funds to come in over the lifetime of the award. **Obligated Amount** is the amount of money received to date from the sponsor. **Anticipated Amount** is the remaining amount of money to be received from the sponsor. In some cases the amounts may be the same, if all the money is given upfront and not incrementally

# Summary Budget – Cost Sharing

Cost Sharing

| Does the budget contain cost-sharing<br>project or program costs?<br>•••Yes<br>•••No | as a portion of the      | Upload a document<br>include: request ca<br>for the funding.<br>Drag and drop new fit<br>Sample Doc.pdf | tt detailing the cost share. B<br>ategory, amount, and who is<br>les or <u>click</u> to select from file system<br>X<br>35KB | e sure to<br>responsible |
|--------------------------------------------------------------------------------------|--------------------------|----------------------------------------------------------------------------------------------------|----------------------------------------------------------------------------------------------------|--------------------------|
| Is the cost share being provided by the                                              | PI's Unit/College?       | Indicate the Unit/                                                                                      | College responsible for prov                                                                                                 | iding the                |
| OYes                                                                                 |                          | cost share runds:                                                                                       |                                                                                                    |                          |
| No. Cost share is being provided<br>Unit/College.                                    | by another               | Office of the Prov                                                                                      | vost                                                                                                    | × ~                      |
| Is the cost share mandatory or                                                       | Is the cost share ca     | ash or in-kind?                                                                                         | Is the cost share internal o                                                                                                 | only or cited            |
| voluntary?                                                                           | <ul> <li>Cash</li> </ul> |                                                                                                    | to the funder?                                                                                                    |                          |
| <ul> <li>Mandatory</li> </ul>                                                        | OIn-kind                 |                                                                                                    | OInternal                                                                                                    |                          |
| OVoluntary                                                                           | OBoth                    |                                                                                                    | Cited to sponsor                                                                                                    |                          |
| Internal Cost Share:                                                                 | External Cost Shar       | re:                                                                                                    | Total Cost Share:                                                                                                    |                          |
| 10,000                                                                               | 10,000                   |                                                                                                    | 20,000                                                                                                    |                          |

Cost sharing details are also provided in the Budget Summary section for review and retrieval for your records.

# Summary Budget – Course Release, Sabbatical, and Capital Projects

| Course Release                                                       |
|----------------------------------------------------------------------|
| Is the PI requesting course release?                                 |
| •Yes; Course release has been approved by the Chai<br>and Dean.      |
| ONo                                                                  |
| Please explain course release requested; semester(s) and<br>year(s): |
| Here's the explanation                                               |
|                                                                      |
| Sabbatical                                                           |
| Does the budget include support for Sabbatical?                      |
| Yes; Sabbatical has been approved by the Chair and<br>Dean.          |
| ONO                                                                  |
| When will Sabbatical be taken; semester(s) and year(s)?              |
| XXXXXX                                                               |
| Does this project require construction or renovation costs?          |
| •Yes; Construction/renovation plans have                             |
| been approved by the Vice President for<br>Campus Operations.        |
| ONO                                                                  |
| Please detail construction and renovation plans below.               |
| ABC, 123, XYZ                                                        |
|                                                                      |

This information is for review. It is placed here, because reports can be created that will pull all awards that have these elements in them.

#### **D. Regulatory Compliance**

Information related to Human Subjects, Animal Subjects, and Research Materials is in this section. It is yes/no questions about each of the topics. It includes IRB study numbers and approval date.

# E. Performance Sites

| Performance Sites                                       |    |
|---------------------------------------------------------|----|
|                                                         |    |
| Will (Institution) personnel conduct any of the propose | зd |
| work off-campus?                                        |    |
| OYes                                                    |    |
| ONo                                                     |    |
| Off-Campus Location:                                    |    |
|                                                         |    |
| Is this project funded by the National Science          |    |
| Foundation?                                             |    |
| OYes                                                    |    |
| ONO                                                     |    |
|                                                         |    |
| Will any portion of the project be performed by a       |    |
| Subrecipient?                                           |    |
| Oyes                                                    |    |
| ONo                                                     |    |
| Subrecipient Name(s):                                   |    |
| Q .                                                     | /  |
|                                                         |    |

Performance site location information and add Subrecipient Name(s) are in this section. New NSF compliance for off-campus research Subaward information will be entered in the tab at the top of the award sections under Subawards.

## F. Terms and Conditions

Information can be updated as needed. ORSP will fill in as much as possible when creating the award.

| ward Sections         |          | Terms and Conditions                                                               |        |                                                              |
|-----------------------|----------|------------------------------------------------------------------------------------|--------|--------------------------------------------------------------|
| Award Information     |          | General Terms and Conditions (Select All that Apply):                              |        | Award Restrictions (Select All that Apply):                  |
| Research Team         |          | Invoicing Terms × Sole Source ×<br>Intellectual Property × Non-Disclosure Clause × | ×   ~  | Carry Forward Allowed With Prior Approval $\  \  \mathbf{x}$ |
| Budget                | <b>S</b> | Program Income Type (Select All that Apply):                                       |        | Reporting Milestones (Select All that Apply):                |
| Regulatory Compliance |          | Not Applicable ×                                                                   | ×   ~  | Annual Progress Report × FFR in 45 ×                         |
| Performance Sites     |          |                                                                                    |        | Quarterly Progress Report ×                                  |
| Terms And Conditions  | <b>S</b> | Please list any additional Terms and Conditions not covered                        | above: |                                                              |

### **B. AWARD FORM TABS**

Information about the Award will also be displayed in the tabs across the top.

- 1. Routing will show who has been assigned to review the proposal.
- 2. Award History will show the ORSP staff that created the award.
- 3. Funds Is not used.

| Award Form    | Routing | Award History          | Funds        | Subawards | Tasks | Notes | Attachments        | Links |
|---------------|---------|------------------------|--------------|-----------|-------|-------|--------------------|-------|
| Routing for R | eview   |                        |              |           |       |       |                    |       |
| Review Order  | ▲ Te    | am                     |              |           |       | Me    | mbers              |       |
| 1             | Pr      | rincipal Investigator  |              |           |       | Les   | ter Holt           |       |
| 2             | A       | lice Martini Doyle     |              |           |       | Kim   | berly Sanchez      |       |
| 3             | Po      | ost Award Accounting A | dministratio | on (PAAA) |       | Pos   | t Award Administra | tion  |
|               |         |                        |              |           |       |       |                    |       |
|               |         |                        |              |           |       |       |                    |       |

**4.** Subawards - This is where you will find all the subaward information about the proposal. You will work through the subaward sections to review the information.

| ۸ | <b>.</b> |     | То | ct |
|---|----------|-----|----|----|
| А | пg       | IC. | 16 | sι |

|                        |                                    |                      |                      | All changes save automa |
|------------------------|------------------------------------|----------------------|----------------------|-------------------------|
| ibaward Sections       | General Info                       |                      |                      |                         |
| General Info           | Subaward Title                     |                      |                      |                         |
| Contact Information    | 0                                  |                      |                      |                         |
| Budget                 | Subawardee                         |                      | Subaward Status      |                         |
| Compliance Information | <u>م</u>                           | $\sim$               |                      |                         |
|                        | Admin Unit responsible for Subawar | d                    | Adminsitrator (inter | nal)                    |
| Risk Assessment        | <b>1</b> Q                         | ~                    | Q                    |                         |
| Additional Attachments | Subaward Begin Date                |                      | Subaward End Date    |                         |
|                        | Date Subaward Initiated:           | Date Subaward Receiv | ved:                 | Date Subaward Executed: |

- 5. Tasks Do not use.
- 6. Notes Can be used and seen by all.

**7.** *Attachments* – Review attachments from the Award form. This is where you will add the award notification, terms and conditions, and any other information pertinent to the award record.

## Step 4: Select Certify Award

Once you have reviewed all the sections, navigate to My Actions and select "Certify Proposal."

| My Actions                                                | Proposal Summary                                                                                                    |
|-----------------------------------------------------------|----------------------------------------------------------------------------------------------------|
| Complete Review                                           | PI: Bruce Lee Sponsor: University of California Los Angel Project Start Date: 9/1/2024 Pro                                |
| Certify Proposal                                          | Admin Unit: Office of Sporsored Programs - S Prime Sponsor: National Science Foundation - NSF Project End Date: 8/31/2027 |
| Davide for Daview                                         | Sporsor Deadline: 3/20/2024 Instrument Type: Incoming Subaward                                                            |
| Route for Review                                          | Total Sponsor Costs: 187465                                                                                               |
| Proposal Form Routing History Access Proposal Sections Ke | Tasks Notes Attachments Links<br>y Personnel                                                                              |
| Key Personnel 🤡 St                                        | arting with the Principal Investigator, identify all Key Personnel who will be working on the proposed project.           |

### Step 5: Select Approve and Save

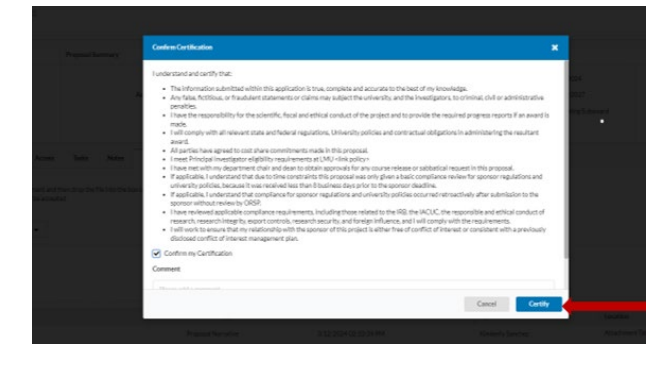

The award process is complete.

Another window will pop up to certify the award. This will send the award to Post Award Accounting Administration for review and retrieval of the award. PAAA will reach out to PIs to set up an Award meeting.

#### **III. Modifications**

Modifications to awards will be made at any time during the award period so that there is a record of the activity related to the active award. The system does not send out notifications about modifications. The ORSP team will notify the PI and PAAA when modifications to awards are made.

Each time a modification is made it will appear in the award record and a comment will be available to view about the modification. The documents for the modification will be uploaded in attachments.

| Actions                              |                                                             | Award Summary                    |                                                                   |                                          |                                                |                                              |                                                      | Active                                   |                                                      |
|--------------------------------------|-------------------------------------------------------------|----------------------------------|-------------------------------------------------------------------|------------------------------------------|------------------------------------------------|----------------------------------------------|------------------------------------------------------|------------------------------------------|------------------------------------------------------|
| Compl<br>Route                       | ete Review<br>for Review                                    | Admin U                          | PI: Christopher Cor<br>nit: Loyola Law Scho<br>ed:                | Sponso<br>Prime Sponso<br>Obligated Amo. | or: Organization N<br>or: Stanford Univer<br>5 | Award Start D<br>Award End D<br>Award Notice | ate: 9/10/202<br>ate: 9/18/202<br>R 9/5/2024         | Projec<br>Proposa                        | t: <u>25-00</u><br>Il: <u>25-00</u><br><u>P000</u> ; |
|                                      |                                                             |                                  |                                                                   |                                          |                                                |                                              |                                                      |                                          |                                                      |
| ward Forn                            | Routing                                                     | Award History                    | Funds Su                                                          | ıbawards Tasks                           | s Notes                                        | Attachments                                  | Links Ad                                             | dmin Only                                |                                                      |
| ward Forn<br>V Curre                 | Routing                                                     | Award History<br>ard Form: 25-00 | Funds Su<br>33-A0001-1                                            | ıbawards Tasks                           | s Notes                                        | Attachments                                  | Links Ad                                             | dmin Only<br>ard Set Vie                 | ew 🌣                                                 |
| ward Forn<br>~ Curre<br>Selected     | Routing<br>ntly Viewing Aw<br>Modification                  | Award History<br>ard Form: 25-00 | Funds Su<br>33-A0001-1<br>Modification Type                       | ıbawards Tasks                           | S Notes                                        | Attachments                                  | Links Ad<br>Modify Awa<br>Modified By                | dmin Only<br>ard Set Vie<br>Comm         | ew 🌣<br>nent                                         |
| ward Forn<br>Curre<br>Selected<br>() | Routing<br>ntly Viewing Aw<br>Modification<br>25-0033-A0001 | Award History<br>ard Form: 25-00 | Funds Su<br>33-A0001-1<br>Modification Type<br>New Funding Increm | ibawards Tasks                           | 5 Notes<br>Modification D<br>9/4/2024          | Attachments                                  | Links Ad<br>Modify Awa<br>Modified By<br>Rachel Marr | dmin Only<br>ard Set Via<br>Comm<br>view | ew 🌣<br>nent                                         |

Common modifications may include but are not limited to no cost extensions and/or budget amendments.

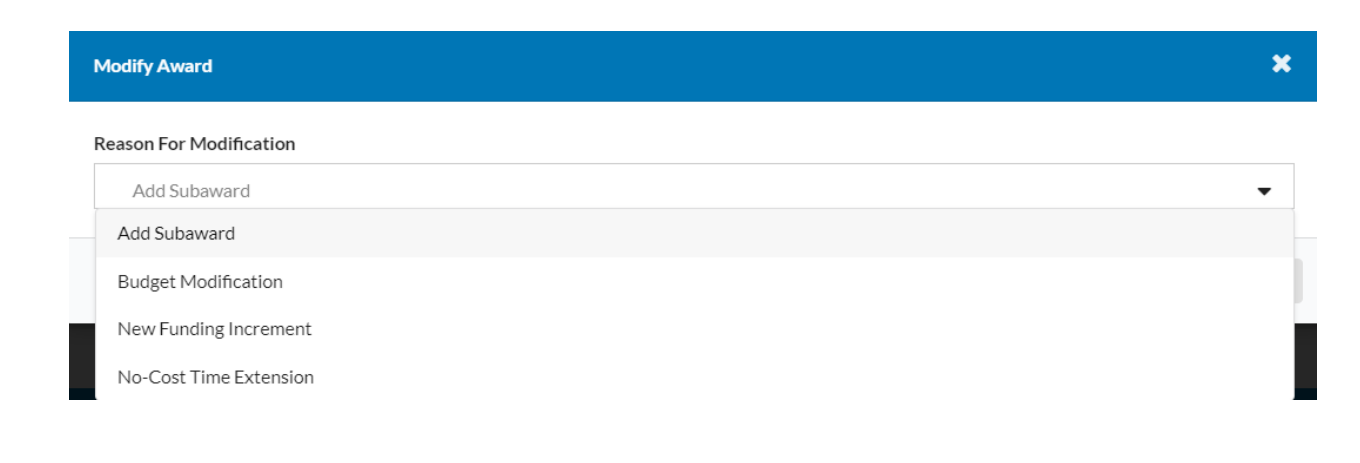